# A Guide to the Members-Only Area for the

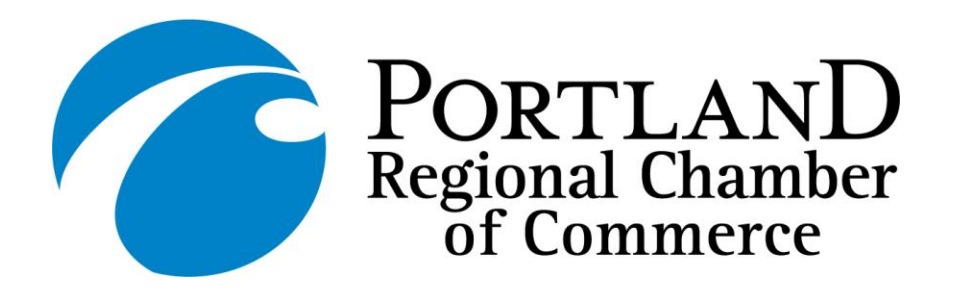

Instructions for getting the most out of our interactive, self-service website: <u>PortlandRegion.com</u>

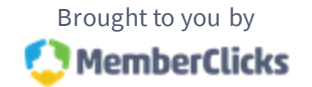

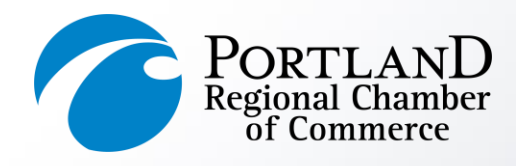

**MEMBER LOGIN AREA** What can I do here?

- Change username/password
- Update your member profiles • (organization & employee)
- Update your business directory listing
- Upload your logo •
- Submit an event to our online • calendar
- Get your Referral Report (YTD)
- Pay your bill •

**PortlandRegion.com** 

### **Desktop View**

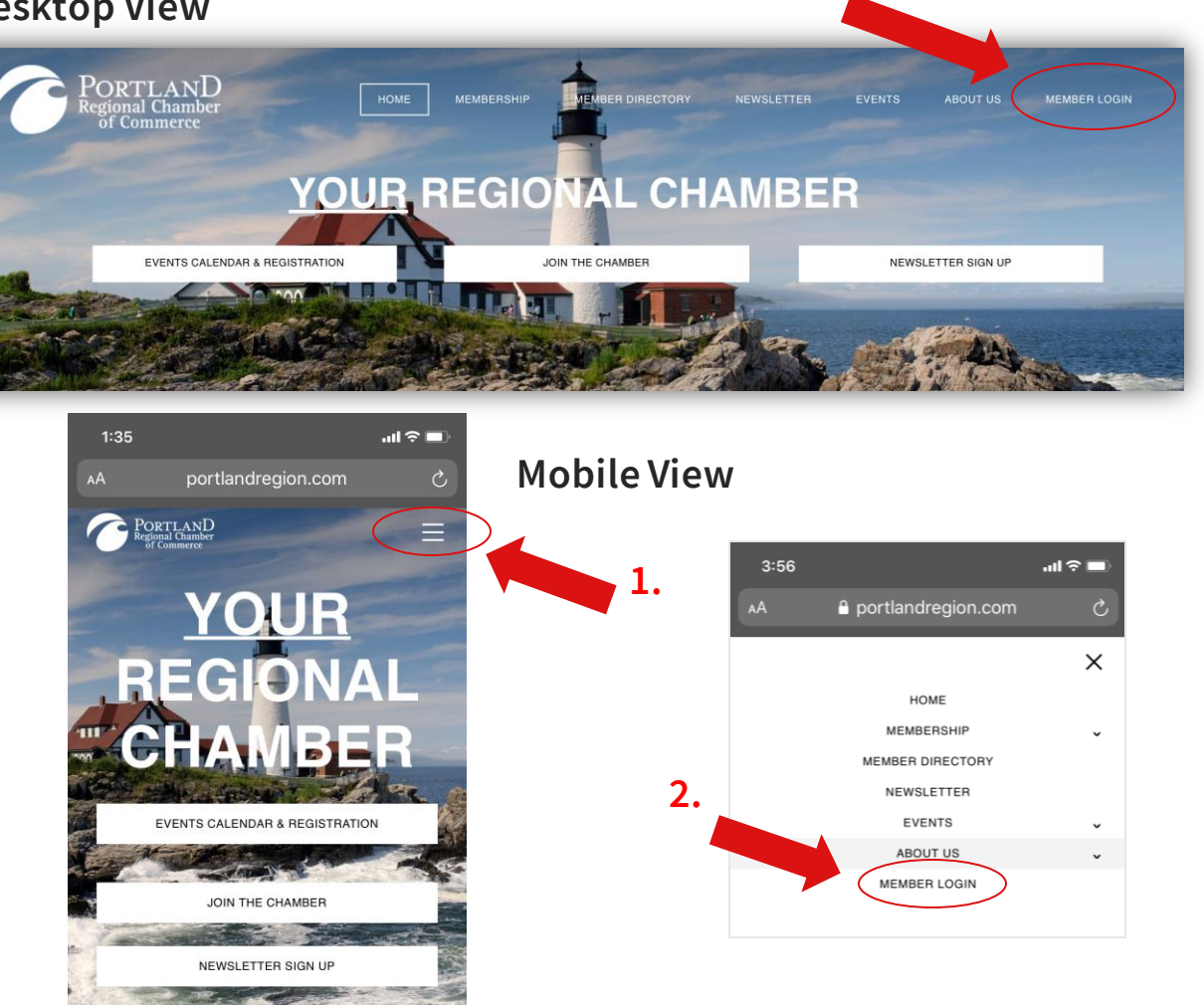

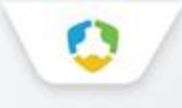

# **Take Control of Your Membership**

Login HERE to Access the Members-Only Area

- You will need to use your username and password to gain access to our private <u>Members Only Area</u>.
- If you ever forget your password, click the link below login to have a reset email sent to the *main contact* associated with the account.
- If you still cannot access your account, please call the Chamber directly for assistance: (207) 772-2811

| Username |                                        |
|----------|----------------------------------------|
| Password | LOGIN Click here for login information |

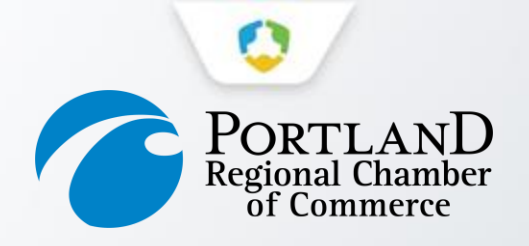

## **Your Member Portal Home**

|                                                           |                         |                      |          | Log Out |
|-----------------------------------------------------------|-------------------------|----------------------|----------|---------|
| Member Portal Home                                        | Pay Your Bills          | Referral Report (YTI | ))       |         |
| Change Username / Password                                | Profile Update          | Media Update         |          |         |
| Stay Informed                                             | Take A Survey           | Add A Coupon         |          |         |
| Submit an Event                                           |                         |                      |          |         |
| Your organization na<br>Welcome to the Members Only Area! | me will appear HERE     |                      |          |         |
| My Events                                                 |                         |                      |          |         |
| Event Title                                               |                         | Event Item           | Quantity | Amount  |
| Your tickets to upcoming e                                | events will appear HERE |                      |          |         |
|                                                           |                         |                      |          |         |

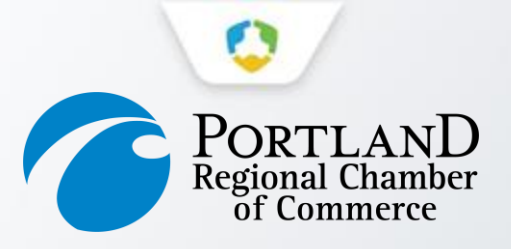

## **Change Your Username and Password**

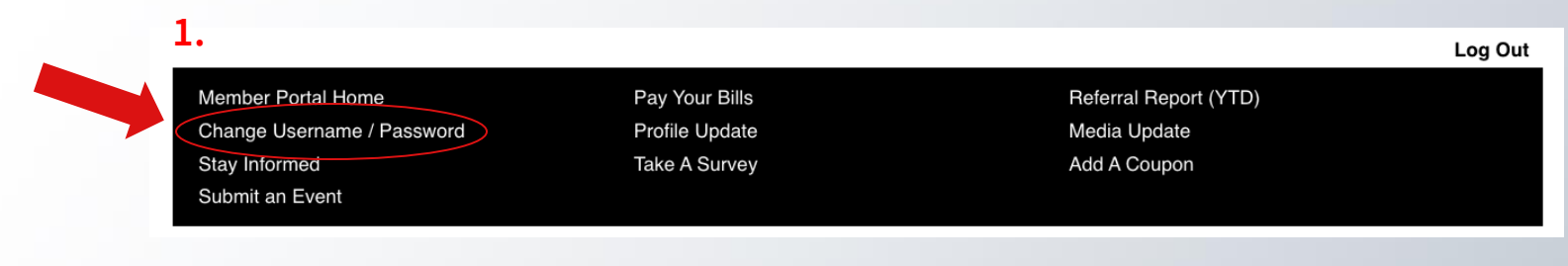

#### 2.

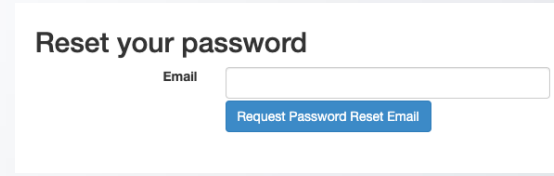

- To reset your password, please type in the preferred email address to receive instructions.
- If you do not have access to that email, please call the Chamber directly for assistance: (207) 772-2811

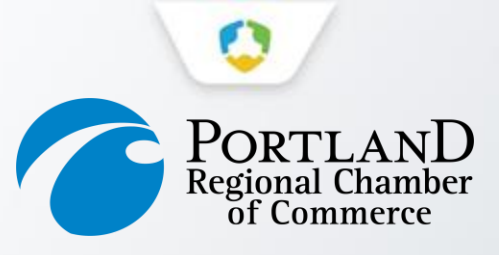

## **Update Your Member Profile**

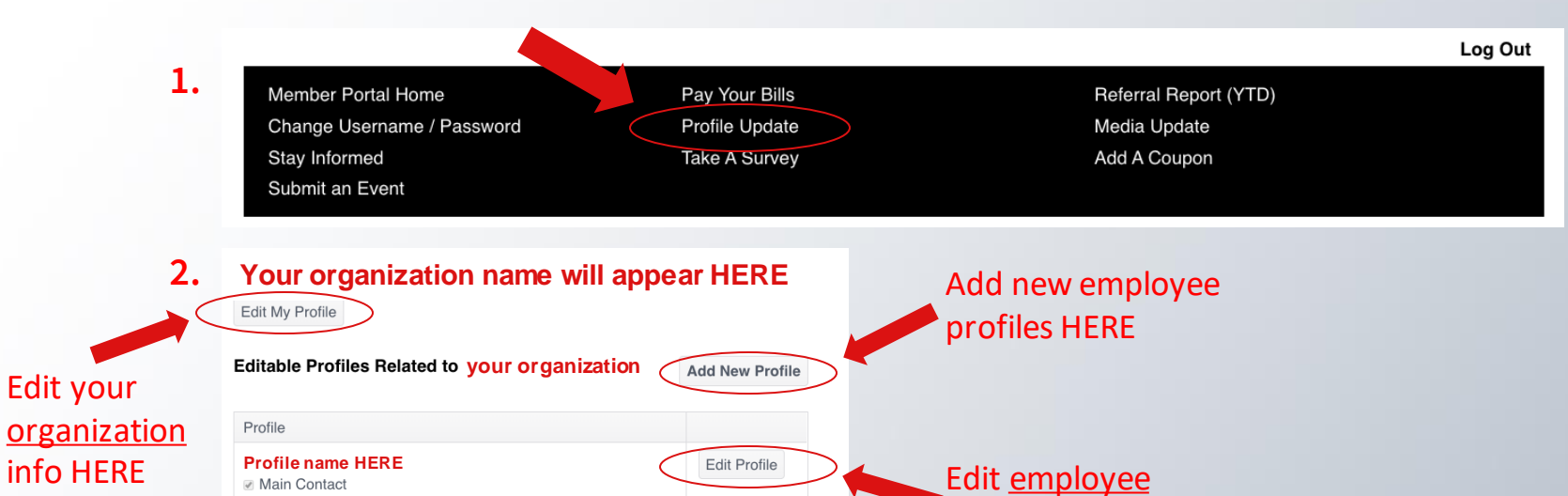

### PortlandRegion.com

\$

profiles HERE

Editor

Relation Type

Title CEO

Receives Communication
 Billing Contact

Employee

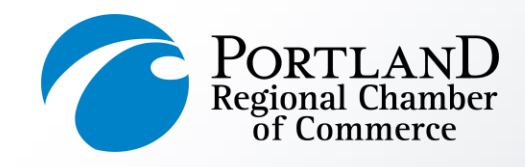

### **Edit Your Organization's Profile**

- **Employees with Editor** privileges are able to edit profile information for their Organizations.
- Make sure to click **Save** at the end of the process.
- Changes made to an organization's profile will update within 24 hours.

**PortlandRegion.com** 

| Your organizat                | tion name will appear HERE                   | & Social                      | Media inform                           |
|-------------------------------|----------------------------------------------|-------------------------------|----------------------------------------|
| General Information *         | General Information                          |                               |                                        |
| Additional Addresses          | organization varie                           | General Information           | Directory Listing                      |
| Additional Phonos             | Required                                     | Additional Addresses          | Add                                    |
| Additional Friones            | Report Name                                  | Additional Phones             | Category                               |
| Additional Email<br>Addresses | Required                                     | Additional Email<br>Addresses | Required<br>Category                   |
| Directory Listing             | Address 1                                    | Directory Listing *           | Description                            |
| Social Media                  |                                              | Update Your                   |                                        |
| Lindate Your                  | City State/Province Zin Zin Ext              | Preferences                   |                                        |
| Preferences                   | Portland ME   Od101                          |                               | Short Description (Max 250 Characters) |
|                               | County                                       |                               |                                        |
|                               |                                              |                               | Keywords                               |
|                               | Country                                      |                               |                                        |
|                               | Work Phone                                   |                               |                                        |
|                               | Work Fhore                                   |                               | Primary Listing<br>Delete              |
|                               | Ext                                          |                               |                                        |
|                               |                                              |                               | Social Media                           |
|                               | Home/Other Phone                             | General Information           |                                        |
|                               | Phone Default                                | Additional Addresses          | Facebook                               |
|                               | Work \$                                      | Additional Email              |                                        |
|                               | Fax                                          | Addresses                     | Twitter                                |
|                               |                                              | Directory Listing *           |                                        |
|                               | E-mail                                       | Update Your                   | in LinkedIn                            |
|                               |                                              | Preferences                   |                                        |
|                               | Website                                      |                               | Pinterest                              |
|                               | Preferred Method of Contact                  |                               |                                        |
|                               | E-Mail \$                                    |                               | YouTube                                |
|                               | Preferred Billing Method                     |                               |                                        |
|                               | Both                                         |                               | Flickr                                 |
|                               | Employees Full-Time                          |                               |                                        |
|                               |                                              |                               | Yelp                                   |
|                               | Employees Part-Time                          |                               |                                        |
|                               |                                              |                               | • • Open Table                         |
|                               |                                              |                               |                                        |
|                               | Save and Keep Working Save and Submit Cancel |                               | [Instagram]                            |
|                               |                                              |                               |                                        |

### DON'T FORGET: Directory Listing edia information

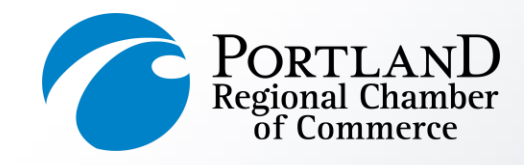

### Edit and Add Employee Profiles

- You have the ability to edit <u>your</u> employee profile.
   You must have *Editor* privileges to <u>add</u> new employee profiles to the organization.
- Make sure to click <u>Save</u> at the end of the process.
- Changes made to a profile will update within 24 hours.

PortlandRegion.com

#### Editing Your Employee Profile

#### Your employee name will appear HERE

Genera Addition Addition

Additio Addres

Directo Social I Update Prefere

| ormation " | General Ir<br>Prefix                                                                                              | nformation                       |                               |         |  |  |
|------------|----------------------------------------------------------------------------------------------------|----------------------------------|-------------------------------|---------|--|--|
| Addresses  |                                                                                                    |                                  |                               |         |  |  |
| hones      | First Name                                                                                                    |                                  |                               |         |  |  |
| mail       | Required                                                                                                    |                                  |                               |         |  |  |
|            | MI                                                                                                    | M                                |                               |         |  |  |
| isting     |                                                                                                    |                                  |                               |         |  |  |
| ia         | Last Name                                                                                                    |                                  |                               |         |  |  |
|            | Required                                                                                                    |                                  |                               |         |  |  |
| s          | Suffix                                                                                                    |                                  |                               |         |  |  |
|            | Guinx                                                                                                    |                                  |                               |         |  |  |
|            | Report Nam                                                                                                    | е                                |                               |         |  |  |
|            | Pequired                                                                                                    |                                  |                               |         |  |  |
|            | Personal Titl                                                                                                    | ام                               |                               |         |  |  |
|            | r croonal Hu                                                                                                    |                                  |                               |         |  |  |
|            | Address 1                                                                                                    |                                  |                               |         |  |  |
|            |                                                                                                    |                                  |                               |         |  |  |
|            |                                                                                                    |                                  |                               |         |  |  |
|            |                                                                                                    |                                  |                               |         |  |  |
|            | City                                                                                                    | State/Prov                       | ince Zip                      | Zip Ext |  |  |
|            | City<br>Portland                                                                                                  | State/Prov<br>ME                 | ince Zip<br>\$ 04101          | Zip Ext |  |  |
|            | City<br>Portland                                                                                                  | State/Prov<br>ME                 | ince Zip<br>• 04101<br>County | Zip Ext |  |  |
|            | City<br>Portland                                                                                                  | State/Prov<br>ME                 | ince Zip<br>• 04101<br>County | Zip Ext |  |  |
|            | City<br>Portland<br>Country                                                                                       | State/Prov                       | ince Zip<br>04101<br>County   | Zip Ext |  |  |
|            | City<br>Portland<br>Country                                                                                       | State/Prov<br>ME                 | ince Zip<br>O4101<br>County   | Zip Ext |  |  |
|            | City<br>Portland<br>Country<br>Work Phone                                                                         | State/Prov                       | ince Zip<br>♦ 04101<br>County | Zip Ext |  |  |
|            | City<br>Portland<br>Country<br>Work Phone<br>Ext                                                                  | State/Prov                       | ince Zip<br>04101<br>County   | Zip Ext |  |  |
|            | City<br>Portland<br>Country<br>Work Phone<br>Ext                                                                  | State/Prov                       | ince Zip<br>04101<br>County   | Zip Ext |  |  |
|            | City<br>Portland<br>Country<br>Work Phone<br>Ext<br>Home/Other                                                    | State/Prov<br>ME                 | ince Zip<br>04101<br>County   | Zip Ext |  |  |
|            | City<br>Portland<br>Country<br>Work Phone<br>Ext<br>Home/Other                                                    | State/Prov<br>ME                 | ince Zip<br>04101<br>County   | Zip Ext |  |  |
|            | City<br>Portland<br>Country<br>Work Phone<br>Ext<br>Home/Other<br>Phone Defat                                     | State/Prov<br>ME<br>Phone<br>ult | ince Zip<br>04101<br>County   | Zip Ext |  |  |
|            | City<br>Portland<br>Country<br>Work Phone<br>Ext<br>Home/Other<br>Phone Defai<br>Work                             | State/Prov<br>ME<br>Phone<br>ult | ince Zip<br>(04101<br>County  | Zip Ext |  |  |
|            | City<br>Portland<br>Country<br>Work Phone<br>Ext<br>Home/Other<br>Phone Defai<br>Work<br>Fax                      | State/Prov<br>ME                 | ince Zip<br>(04101<br>County  | Zip Ext |  |  |
|            | City<br>Portland<br>Country<br>Work Phone<br>Ext<br>Home/Other<br>Phone Defat<br>Work<br>Fax<br>E-mail            | State/Prov<br>ME                 | ince Zip<br>(04101<br>County  | Zip Ext |  |  |
|            | City<br>Portland<br>Country<br>Work Phone<br>Ext<br>Home/Other<br>Phone Defat<br>Work<br>Fax<br>E-mail            | State/Prov<br>ME                 | ince Zip<br>(04101<br>County  | Zip Ext |  |  |
|            | City<br>Portland<br>Country<br>Work Phone<br>Ext<br>Home/Other<br>Phone Defai<br>Work<br>Fax<br>E-mail<br>Website | State/Prov<br>ME                 | ince Zip<br>(04101<br>County  | Zip Ext |  |  |
|            | City<br>Portland<br>Country<br>Work Phone<br>Ext<br>Home/Other<br>Phone Defat<br>Work<br>Fax<br>E-mail<br>Website | State/Prov<br>ME                 | ince Zip<br>(04101<br>County  | Zip Ext |  |  |

### Adding a New Employee Profile

|                               | New Profile Settings                                                                                                    |
|-------------------------------|----------------------------------------------------------------------------------------------------|
| New Profile Settings *        | This profile is for an: Individual                                                                                                    |
| General Information *         |                                                                                                    |
| Additional Addresses          | How is this profile related to Portland Regional Chamber of Commerce?                                                                   |
| Additional Phones             | Select 🗘                                                                                                    |
| Additional Email<br>Addresses | Title                                                                                                    |
| Directory Listing             | If applicable, this should be the title as it applies to the relationship between<br>Chamber of Commerce. For example: CEO or President |
| Social Media                  | onamber of commerce. For example, or contrestent.                                                                                       |
| Jpdate Your                   |                                                                                                    |
| reterences                    |                                                                                                    |
|                               |                                                                                                    |
|                               |                                                                                                    |
|                               |                                                                                                    |

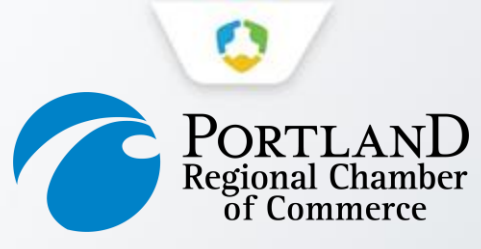

## **Media Update**

Please upload a .png/.jpg of your logo, along with any publicity photos to help the Chamber promote your organization!

| 1. | Member Portal Home                                           | Pay Your Bills                                                |                          | Referral Report (YTD) |
|----|--------------------------------------------------------------|---------------------------------------------------------------|--------------------------|-----------------------|
|    | Change Username / Password                                   | Profile Update                                                |                          | Media Update          |
|    | Stay Informed                                                | Take A Survey                                                 |                          | Add A Coupon          |
|    | Submit an Event                                              |                                                               |                          |                       |
| 2. | Logo:<br>Upload your company logo or profile picture her     | re. Accepted file format: jpg or gif. Maximum dimensions: 245 | ipx width; 160px height. |                       |
|    | Choose File No file chosen                                   | (max size 4 mo)                                               |                          |                       |
|    | Photo 1:<br>Upload your photo here. Accepted file format: jp | og or gif. Maximum dimensions: 200px width; 150px height.     |                          |                       |
|    | Choose File No file chosen                                   | (max size 0.075 mb)                                           |                          |                       |
|    | Photo 2:<br>Maximum dimensions: 200px width; 150px heig      | ht.                                                           |                          |                       |
|    | Choose File No file chosen                                   | (max size 0.075 mb)                                           |                          |                       |

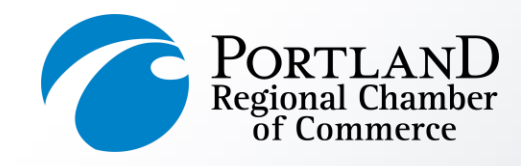

### **Submit an Event**

- Complete the form and click **Submit** at the end.
- Once your event has been submitted it will take 24-48 hours for it to appear on our online Events Calendar.
- Events MUST be submitted by Thursday at 12:00 PM in order to appear in the following Monday's Events Newsletter.

| ember Portal Home         | Pay Your Bills |
|---------------------------|----------------|
| hange Username / Password | Profile Update |
| tay Informed              | Take A Survey  |
| ubmit an Event            |                |
|                           |                |

| Referral Report (YTD) |
|-----------------------|
| Media Update          |
| Add A Coupon          |

| Event Name                                                                                 |                         |
|--------------------------------------------------------------------------------------------|-------------------------|
| Event Type (choose from list)                                                              |                         |
| •                                                                                          |                         |
| Event Start Date (MM/DD/YYYY)                                                              |                         |
| 2/19/2020                                                                                  |                         |
| Event End Date (MM/DD/YYYY) (Should be same as event start date unless multiple day event) |                         |
| 2/19/2020                                                                                  |                         |
| Event Start Time                                                                           |                         |
| 1 0 0 PM 0                                                                                 |                         |
| Event End Time (not required, leave blank if unknown)                                      |                         |
| • : • •                                                                                    |                         |
| Event description, details and additional information                                      |                         |
|                                                                                            |                         |
|                                                                                            |                         |
|                                                                                            |                         |
| Email address for questions about the event. (not displayed publicly)                      | 73                      |
|                                                                                            |                         |
| Physical address where the event will take place. (No PO Boxes)                            |                         |
|                                                                                            |                         |
|                                                                                            |                         |
| City                                                                                       |                         |
|                                                                                            |                         |
| State                                                                                      |                         |
|                                                                                            |                         |
| Zip                                                                                        | DON'T EORGET to include |
|                                                                                            | DONT FONGET to include  |
| Phone number for questions about the event. (displayed publicly)                           | a link to register!     |
| Special Registration URL - Enter the full path URL (For example, http://www.website.com)   |                         |
|                                                                                            |                         |
| SUBMIT EVENT CANCEL                                                                        |                         |
|                                                                                            |                         |

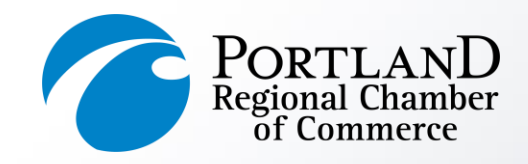

### **Referral Report (YTD)**

Your directory analytics

Ever wonder how often you've been referred by us?

Through our member directory (the second most-trafficked page on our website!), banner ads, and event sponsorships, we track most of the online referrals the Chamber provides to you as a member benefit.

This section runs a detailed Referral Report, which shows you a very granular report of every time you've received a lead or impression from our website.

PortlandRegion.com

Member Portal Home Change Username / Password Stay Informed Submit an Event Pay Your Bills Profile Update Take A Survey Referral Report (YTD) Media Update Add A Coupon

#### Value Report for your organization name will appear HERE Showing referrals from 02/19/2019 to 02/19/2020

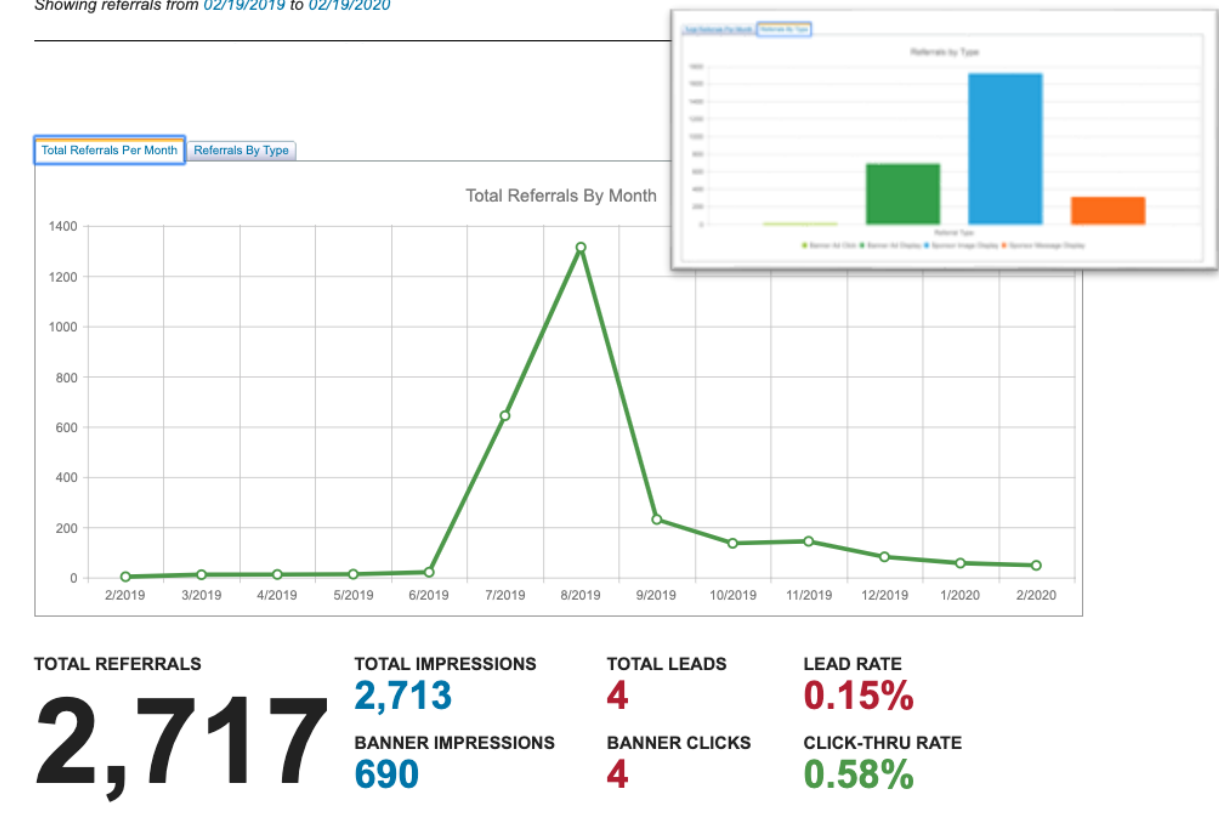

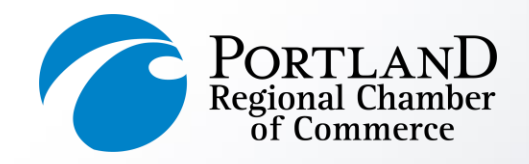

### **Pay Your Bills**

- The top section displays your open invoices. Check the box to pay online, or click View to print a copy.
- The bottom portion shows your previously paid invoices. Click Invoice Number to print a copy for your records.

#### PortlandRegion.com

Member Portal Home Change Username / Password Stay Informed Submit an Event

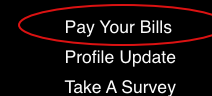

Referral Report (YTD) Media Update Add A Coupon

#### Open Invoice Items for:

### Your organization name will appear HERE

| Selected<br>Nems To Pa | Date Due  | Invoice Num | Invoice Date | Description      | BemAmo<br>Amount | sunt Paid Ar | mount Due |
|------------------------|-----------|-------------|--------------|------------------|------------------|--------------|-----------|
| VIER                   | \$/1/2017 | 8587        | 110502016    | Tax Revenue tern | \$937.50         | \$0.00       | \$837.50  |
| <b>YHW</b>             | 5/5/2017  | \$367       | 110502116    | Tax Flat Amount  | \$25.00          | \$0.00       | \$25.00   |
| VIEW                   | 4/25/2018 | 9527        | 6/7/2017     | Tradeshow Booth  | \$500.00         | \$0.00       | \$500.00  |
| XIER .                 | 405/2018  | 9527        | 6/7/2017     | Bill Me Later    | \$50.00          | 30.00        | \$50.00   |

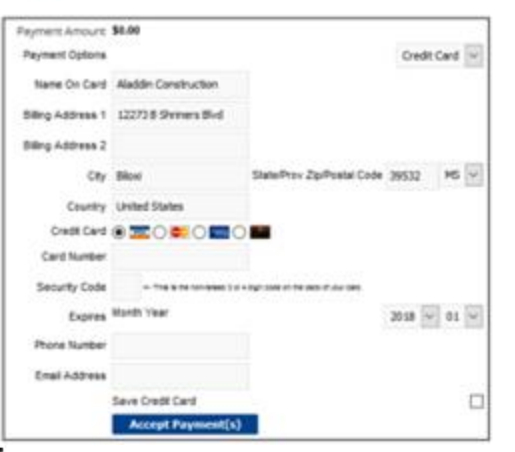

#### Transaction History For your organization name will appear HERE

| Start Date  | End Date   |         |             |
|-------------|------------|---------|-------------|
| 02/19/2019  | 02/19/2020 | REFRESH |             |
| Invoice Num |            | Date    | Description |

Amount

#### Your transactions history will appear HERE

<u>Subscribe to our Newsletter</u> to be kept up-todate on Chamber events and offerings.

## And be sure to visit our <u>Value of Membership</u> <u>page</u> for an ever-expanding list of member benefits!

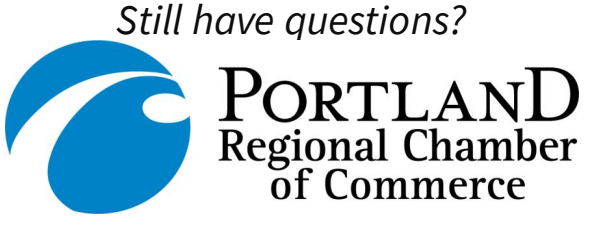

Portland Regional Chamber of Commerce 443 Congress Street | Portland, ME | 04101 P: 207.772.2811 | F: 207.772.1179 General Inquiries: chamber@portlandregion.com Stay connected with the Chamber:

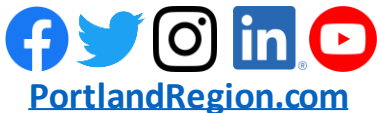